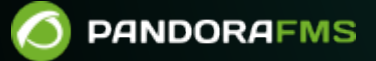

# **Templates and Components**

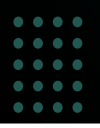

Comparison of the second second

## **Templates and Components**

We are working on the translation of the Pandora FMS documentation. Sorry for any inconvenience.

## **Templates and Plug Ins**

## Introduction

Pandora FMS performs all checks through modules allowing you to process different data types depending on the element to be monitored. The full default module list for Pandora FMS can be checked by clicking on Resources > Module Types.

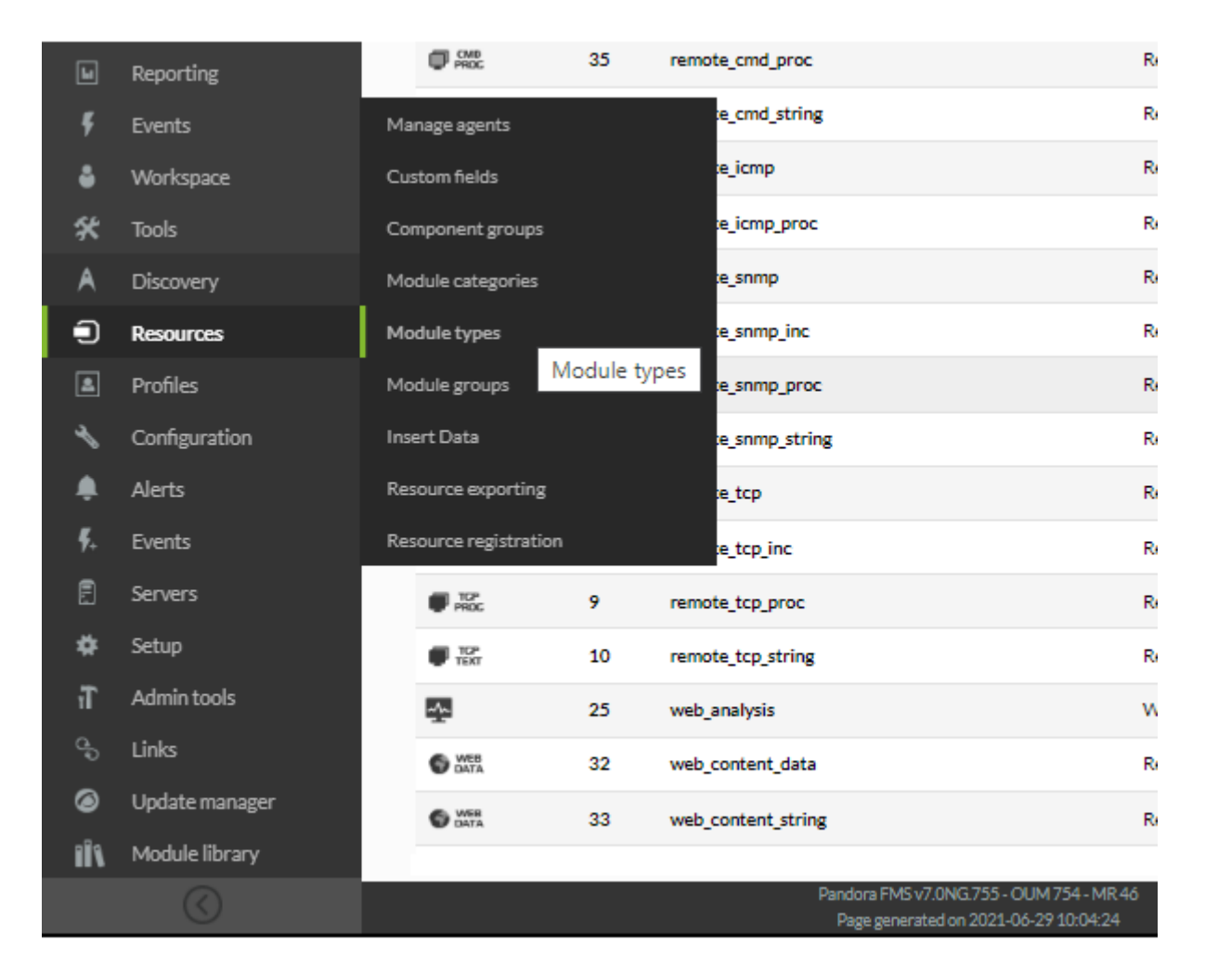

There are different module types in Pandora FMS:

- async: Asynchrounous data.
- generic: Generic data.
- keep\_alive: Special keepalive module, useful to control the status of the last contact with an agent.
- icmp: ICMP check (ping).

- snmp: SNMP check.
- tcp: TCP check.
- web: Network check.

These module types can stock different types of data:

- data: Numerical data.
- proc: Boolean values. ! means true and 0 means false. For example, for web modules it means that if the value exists, it returns 1 and if it does not exist, it returns 0.
- string: Text string.
- inc: Incremental data, e.g. the amount of packets sent by an interface will always grow. They show growth by time unit.
- inc\_abs: Absolute incremental data, showing the value increase since the last reading.

#### Components

#### What is a component?

A component is a "generic module" which can be repeatedly applied onto an agent, as if it were a module's "master copy", generating a module associated with an agent. That way having a database of your organization's most used components turns out to come in handy when it comes to monitoring, since you have your own components adapted to the technologies you usually use and you just have to apply these components to the new agents.

There are two types of components. Network components, which group all remote modules (wmi, tcp, snmp, icmp, plugin, web, etc.) and local components, which include the software agent module's definition as "pieces", ready to be incorporated to the configuration file of the agent (with remote configuration enabled, Enterprise version), or they can be cut out and pasted into the agent's configuration manually (without remote configuration, Community version).

#### **Component template**

#### What is a component template?

Pandora FMS offers the possibility of grouping network components in "templates" so that you may apply multiple network components directly on an agent. This makes it easy to deploy monitoring, as you create several modules simultaneously through the network components associated with a template.

The Recon server applies the network components associated to a template to detected hosts, adding the specified modules automatically and allowing a fast and automatic monitoring deployment.

## **Network Components**

Network components are elements that enable remote network checks. Pandora FMS has about 40 preconfigured network checks, while the Enterprise Version comes with more than 400.

Pandora FMS network components can be created and viewed on their management page by clicking on Configuration  $\rightarrow$  Templates  $\rightarrow$  Remote Components.

| Ø          |                | Pandora FMS<br>the Flexible Moni<br>System | toring Net             |                                      |                                   | ×             | a C          |
|------------|----------------|--------------------------------------------|------------------------|--------------------------------------|-----------------------------------|---------------|--------------|
|            |                |                                            | Go to 🔌 N              | letwork Comp                         | onent                             |               |              |
| -          | Monitoring     | MODULEN                                    | IANAGEMENT             | » REMOTE                             | ECOMPON                           | IENT          | MANA         |
| X          | Topology maps  |                                            |                        |                                      |                                   |               |              |
| Ŀ          | Reporting      |                                            |                        |                                      | _                                 |               |              |
| ş          | Events         | Group                                      | All                    |                                      | Free Sea                          | arch          |              |
| •          | Workspace      |                                            |                        |                                      |                                   |               |              |
| *          | Tools          | Templates                                  | >                      | Module te                            | emplates                          |               |              |
| A          | Discovery      | Inventory modules                          | \$                     | Private Er                           | nterprise Numb                    | ers           | 5            |
|            | Resources      | Manage agent auto                          | oconfiguration         | Local com                            | ponents                           |               | G            |
| ٤          | Profiles       | Software agents re                         | epository              | Remote c                             | omponents                         |               |              |
| ∢          | Configuration  | Manage policies                            |                        |                                      | MIB)                              | Rem           | ote comp     |
| , 🌲        | Alerts         | Collections                                |                        |                                      |                                   |               |              |
| <b>F</b> ₊ | Events         | Duplicate configur                         | ation                  |                                      | CPU Load in Operating S           | ystem (UNI    | XMIB) S      |
| Ē          | Servers        | Bulk operations                            | >                      |                                      |                                   |               |              |
| *          | Setup          | Credential store                           |                        |                                      | Get name of system usin<br>MIB    | g DINIMIP Sta | G            |
| T          | Admin tools    |                                            |                        |                                      |                                   |               |              |
| d D        | Links          | OS Users                                   | - X                    |                                      | Active users in Operatin          | g System (U   | NIXMIB)<br>S |
| ۲          | Update manager |                                            |                        |                                      |                                   |               |              |
| ıî۱        | Module library |                                            |                        |                                      |                                   |               |              |
|            |                |                                            |                        |                                      |                                   |               |              |
|            |                |                                            | Pandora FM<br>Page gen | IS v7.0NG.755 - (<br>erated on 2021- | OUM 754 - MR 46<br>06-25 04:00:50 | 5             |              |

There you may look for the already existing components (by filtering 'by groups' or by 'free-text search'), see their configurations detail, modify them and create new ones.

To see the properties of any module, click on its name. It will take you to the editing page, for

instance all the Host Alive network component details:

| 7 | 1 | 1 | Ω |
|---|---|---|---|
|   | 1 | 4 | 9 |
|   |   |   |   |

| Name                                                                                                    | Host Alive                                                   |                                                                                                    |                  |                             |
|----------------------------------------------------------------------------------------------------|--------------------------------------------------------------|----------------------------------------------------------------------------------------------------|------------------|-----------------------------|
| Туре 🕗                                                                                                    | Remote ICMP network agent, 🔻                                 |                                                                                                    | Module group     | Networking *                |
| Group                                                                                                    | Network Management *                                         |                                                                                                    | Interval         | 5 minutes 💌                 |
| Dvnamic Interval                                                                                                    | None 🔻                                                       |                                                                                                    |                  |                             |
| ,                                                                                                    |                                                              |                                                                                                    | Min 0.00         |                             |
| Warning status                                                                                                    | Min. 0.00                                                    | Critical status                                                                                                    | Max. 0.00        |                             |
|                                                                                                    | Inverse interval                                             |                                                                                                    | Inverse interval |                             |
|                                                                                                    | Keep counters                                                |                                                                                                    |                  |                             |
| FF threshold                                                                                                    | Change all statuses : 0     Change each status : To `normal" | To 'warrier' O. To '                                                                                                    |                  |                             |
|                                                                                                    | Change each status. To normal 0                              | to warning 0                                                                                                    |                  |                             |
| Historical data                                                                                                    |                                                              |                                                                                                    |                  |                             |
| Min. Value                                                                                                    | 0 ①                                                          |                                                                                                    | Max. Value       | 0                           |
| Unit                                                                                                    |                                                              |                                                                                                    | Discard unknow   | wn events 🗹                 |
|                                                                                                    |                                                              |                                                                                                    |                  |                             |
| Critical instructions ()                                                                                                    |                                                              |                                                                                                    |                  |                             |
| Warning instructions                                                                                                    |                                                              |                                                                                                    |                  |                             |
| 0                                                                                                    |                                                              |                                                                                                    |                  |                             |
| Unknown instructions                                                                                                    |                                                              |                                                                                                    |                  |                             |
| 0                                                                                                    |                                                              |                                                                                                    |                  |                             |
|                                                                                                    | Check if host is alive using ICMP ping ch                    | neck.                                                                                                    |                  |                             |
| Description                                                                                                    |                                                              |                                                                                                    |                  |                             |
| Category                                                                                                    | None 💌                                                       |                                                                                                    |                  |                             |
|                                                                                                    | Tags available                                               | >                                                                                                    | Tags selected    |                             |
| T                                                                                                    | configuration                                                |                                                                                                    | None             |                             |
|                                                                                                    |                                                              |                                                                                                    |                  |                             |
| lags                                                                                                    | critical<br>disk_rate                                        |                                                                                                    |                  |                             |
| lags                                                                                                    | critical<br>disk_rate<br>disk_usage                          | <                                                                                                    |                  | ~                           |
| Port                                                                                                    | critical<br>disk_rate<br>disk_usage 	v                       | SNMP version                                                                                                    | v.1              | •                           |
| Port<br>Enterprise SNMP String                                                                                                    | critical<br>disk_rate<br>disk_usage 	v                       | SNMP version                                                                                                    | v.1              | •                           |
| Port<br>Enterprise SNMP String<br>User authentication                                                                                                  | oritical<br>disk_rate<br>disk_usage                          | SNMP version SNMP community Password authentication                                                                                            | v.1              | •                           |
| Port<br>Enterprise SNMP String<br>User authentication                                                                                                  | oritical<br>disk_usage                                       | SNMP version SNMP community Password authentication                                                                                            | v.1              | •                           |
| Port<br>Enterprise SNMP String<br>User authentication<br>Privacy method                                                                                | otical<br>disk_usage<br>0<br>AES                             | SNMP version SNMP community Password authentication Privacy pass                                                                               | v.1              | •                           |
| Port<br>Enterprise SNMP String<br>User authentication<br>Privacy method<br>Authentication method                                                       | oritical<br>disk_vate<br>disk_usage<br>0<br>AES •<br>MD5 •   | SNMP version         SNMP community         Password authentication         Privacy pass         Security level                                | v.1              | •<br>and non-private method |
| Port<br>Enterprise SNMP String<br>User authentication<br>Privacy method<br>Authentication method<br>Post process                                       | otical<br>disk_vate<br>disk_usage<br>0<br>AES •<br>MD5 •     | SNMP version         SNMP community         Password authentication         Privacy pass         Security level         Name OID               | v.1              | and non-private method      |
| Port<br>Enterprise SNMP String<br>User authentication<br>Privacy method<br>Authentication method<br>Post process<br>TCP send                           | oritical<br>disk_usage<br>0<br>AES v<br>MD5 v                | SNMP version         SNMP community         Password authentication         Privacy pass         Security level         Name OID               | v.1              | and non-private method      |
| Port<br>Enterprise SNMP String<br>User authentication<br>Privacy method<br>Authentication method<br>Post process<br>TCP send                           | otical<br>disk_usage<br>0<br>AES •<br>MDS •                  | K         SNMP version         SNMP community         Password authentication         Privacy pass         Security level         Name OID     | v.1              | and non-private method      |
| Port<br>Enterprise SNMP String<br>User authentication<br>Privacy method<br>Authentication method<br>Post process<br>TCP send<br>TCP receive            | otical<br>disk_usage<br>0<br>AES v<br>MD5 v                  | \$NMP version         \$NMP community         Password authentication         Privacy pass         Security level         Name OID             | v.1              | and non-private method      |
| Port<br>Enterprise SNMP String<br>User authentication<br>Privacy method<br>Authentication method<br>Post process<br>TCP send<br>TCP receive<br>Command | oritical<br>disk_usage<br>0<br>AES v<br>MD5 v                | \$NMP version         \$NMP community         Password authentication         Privacy pass         Security level         Name OID ②           | v.1              | and non-private method      |
| Port<br>Enterprise SNMP String<br>User authentication<br>Privacy method<br>Authentication method<br>Post process<br>TCP send<br>TCP receive<br>Command | oritical<br>disk_usage<br>0<br>AES *<br>MD5 *                | K         SNMP version         SNMP community         Password authentication         Privacy pass         Security level         Name OID (2) | v.1              | and non-private method      |

When applied to a module, this one will obtain the network component details, except for the IP address field, where the main agent IP address will automatically be adjusted. All parameters can be edited afterwards (for example: changing WMI module user/password).

| e Flexible Monitoring System | 1                                            | Enter keywords to search       | Q                               | Ç 이                                                | 3      | 0 %   |           | Doc (Doc | umentatio | on) |
|------------------------------|----------------------------------------------|--------------------------------|---------------------------------|----------------------------------------------------|--------|-------|-----------|----------|-----------|-----|
| Resources / Manage agents    | s / Modules                                  |                                | /                               | ې م                                                |        |       | <b>.</b>  | 쭉.       | *         | 0   |
| V Base options               |                                              |                                |                                 |                                                    |        |       |           |          |           |     |
| Using module<br>component    | Manual setup                                 | *                              |                                 |                                                    |        |       |           |          |           |     |
| Name                         | Host Alive                                   |                                |                                 | Disabled 🗌                                         | Module | group | etworking | *        |           |     |
| Type 🥝                       | Remote ICMP netw                             | ork agent, boolean data (remot | e_icmp_proc)                    |                                                    |        |       |           |          |           |     |
| Warning threshold            | Min. 0.00<br>Max 0.00<br>Inverse interval [] | 1                              | 00                              | Normal Status<br>Warning Status<br>Critical Status |        |       |           |          |           |     |
| Critical threshold           | Min. 0.00<br>Max 0.00<br>Inverse interval 🕑  |                                | 20<br>0<br>20<br>40<br>60<br>80 |                                                    |        |       |           |          |           |     |
| Historical data              |                                              |                                |                                 |                                                    |        |       |           |          |           |     |
|                              | 4070.04                                      |                                |                                 |                                                    |        |       |           |          |           |     |

If any template is modified, its new values will only be applied to the modules created from that moment on, not to the the ones already created.

To modify component values, click on the name of one them and modify the desired values in the editing page, e.g. the interval. Once updated, click Update at the bottom of the page to save the changes.

| 0   | Command               |                                                                           |                       |
|-----|-----------------------|---------------------------------------------------------------------------|-----------------------|
| ۱î۱ | Credential identifier | None 💌                                                                    | Target OS Inherited • |
|     |                       |                                                                           | Go back 🗶 Update 🖸    |
|     | Pando<br>Pag          | ra FMS v7.0NG.755 - OUM 754 - MR 46<br>e generated on 2021-06-29 10:27:55 |                       |

From that moment on, the new component configuration will be applied to the agents where said module is added.

### **Creating new Network Components**

You may create four types of network components:

- Network components.
- Plug-in components (server addons).
- Wizard component.
- WMI components.

To create a new network component, go to Configuration  $\rightarrow$ Templates  $\rightarrow$  Remote components. Go to the bottom of the page, select a network component within the drop-down menu (Network, Plugin, Wizard or WMI) and click on Create.

| (Protocol response,  | no                                                                |              |              | N/A        |    |    | P) ( |
|----------------------|-------------------------------------------------------------------|--------------|--------------|------------|----|----|------|
| Check FTP protocol   |                                                                   | mer          | nt           | N/A<br>N/A | /  | ٢  | ]    |
|                      | Create a new network component                                    |              |              | N/A        | ,  | _  | -    |
| Checks port 22 is op | Create a new plugin component                                     | ner          | nt           | N/A        |    | C  | ן    |
| « o                  | Create a new wizard component                                     | 9            | 10           | 11         | 12 | 13 | 14   |
|                      | Create a new WMI component                                        | 6            |              |            |    |    |      |
|                      | Create a new network comp 🔺                                       |              | Cre          | ate        | >  |    | Del  |
| L                    |                                                                   |              |              |            |    |    |      |
|                      | Pandora FMS v7.0NG.755 - OUM 75<br>Page generated on 2021-06-25 0 | 54 -<br>4:56 | MR 4<br>5:56 | 6          |    |    |      |

Later, configure all component fields and click on Create. This is the WMI component creation screen.

| 1 | $\cap$ | 1 | / | $\cap$ |
|---|--------|---|---|--------|
| Т | U      | 7 | 4 | 9      |
|   |        | ۰ |   |        |

| Name             |                                                                                |                   |                 |
|------------------|--------------------------------------------------------------------------------|-------------------|-----------------|
| Type 🕜           | Generic boolean 💌                                                              | Module group      | Application •   |
| Group            | WMI *                                                                          | Interval          | 5 minutes 🔹     |
| Dynamic Interval | None 💌 🗱                                                                       |                   |                 |
| Warning status   | Min. 0<br>Max. 0<br>Inverse interval                                           |                   |                 |
| iritical status  | Min. 0<br>Max. 0<br>Inverse interval                                           |                   |                 |
| F threshold      | Keep counters<br>Change all statuses : 0<br>Change each status : To `normal` ( | ) To 'warning' 0  | To 'critical' 0 |
| Historical data  |                                                                                |                   |                 |
| Min. Value       | o ()                                                                           | Max. Value        | 0 ()            |
| Jnit             |                                                                                | Discard unknown e | wents 🗹         |

As you fill in the required fields, keep in mind that you are filling out the description of a "generic" module which will be applied to different agents. Some parameters such as snmp community, user or password may be different according to the agents that may apply the module later on, so you may leave them empty. If you have a common user policy for your systems, you may leave the modules completely configured by entering users, passwords and other data common to all agents here.

| DULE MANAGEN     | 1ENT » REMOTE COMPONENT M                                                      | IANAGEMENT (       | D               |
|------------------|--------------------------------------------------------------------------------|--------------------|-----------------|
| lame             |                                                                                |                    |                 |
| ype 🕜            | Remote ICMP network agent ( 💌                                                  | Module group       | Application *   |
| iroup            | General group 💌                                                                | Interval           | 5 minutes 🔹     |
| Dynamic Interval | None 👻 🗱                                                                       |                    |                 |
| Varning status   | Min. 0<br>Max. 0<br>Inverse interval                                           |                    |                 |
| Critical status  | Min. 0<br>Max. 0<br>Inverse interval                                           |                    |                 |
| F threshold      | Keep counters<br>Change all statuses : 0<br>Change each status : To `normal` 0 | To `warning` 0     | To `critical` 0 |
| listorical data  |                                                                                |                    |                 |
| Min. Value       | 0                                                                              | Max Value          | 0 0             |
| Jnit             |                                                                                | Discard unknown ev | vents 🔽         |

The same process applies to plugin components.

0

|                  | www. <b>pandorafms</b> .com            |                            | 12/49 |
|------------------|----------------------------------------|----------------------------|-------|
| MODULE MANAGEN   | MENT » REMOTE COMPONENT M              | ANAGEMENT 🕐                |       |
| Name             |                                        |                            |       |
| Type 🕜           | Generic boolean 💌                      | Module group Application * |       |
| Group            | General group *                        | Interval 5 minutes •       |       |
| Dynamic Interval | None 💌 🏘                               |                            |       |
| Warning status   | Min. 0<br>Max. 0<br>Inverse interval   |                            |       |
| Critical status  | Mīn. 0<br>Max. 0<br>Inverse interval 🗆 |                            |       |

| Dynamic Interval | None 👻 🏘                                                                                                    |
|------------------|----------------------------------------------------------------------------------------------------|
| Warning status   | Min. 0<br>Max. 0<br>Inverse interval                                                                                |
| Critical status  | Min. 0<br>Max. 0<br>Inverse interval                                                                                |
| FF threshold     | Keep counters<br>Change all statuses : 0<br>Change each status : To `normal` 0<br>To `warning` 0<br>To `critical` 0 |
| Historical data  |                                                                                                    |
| Min. Value       | 0 ① Max. Value 0 ①                                                                                                  |
| Unit             | Discard unknown events 2                                                                                            |
|                  |                                                                                                    |

In this case, similarly to creating a plugin module, when selecting a plugin in the interface, the fields defined in the plugin macros will appear.

## **Local Components**

Elocal components are the ones that can be applied to software agents. If you have Pandora FMS Enterprise Version, these components can be applied automatically on agents through policies or manually (one by one) within the agent remote configuration editor.

Check the policy section in order to know how to remotely apply a local component to a software agent in Pandora FMS Enterprise.

Local components may also be used in Pandora FMS OpenSource version. However, they will not be applied automatically through Pandora FMS. You must access the agent directly and enter the changes in the configuration file manually. Pandora FMS Enterprise version has dozens of local modules to apply to the policies and to the agents automatically, sorted out by categories.

Local components wor similarly to network components, once you go to their management page, Configuration > Local Components:

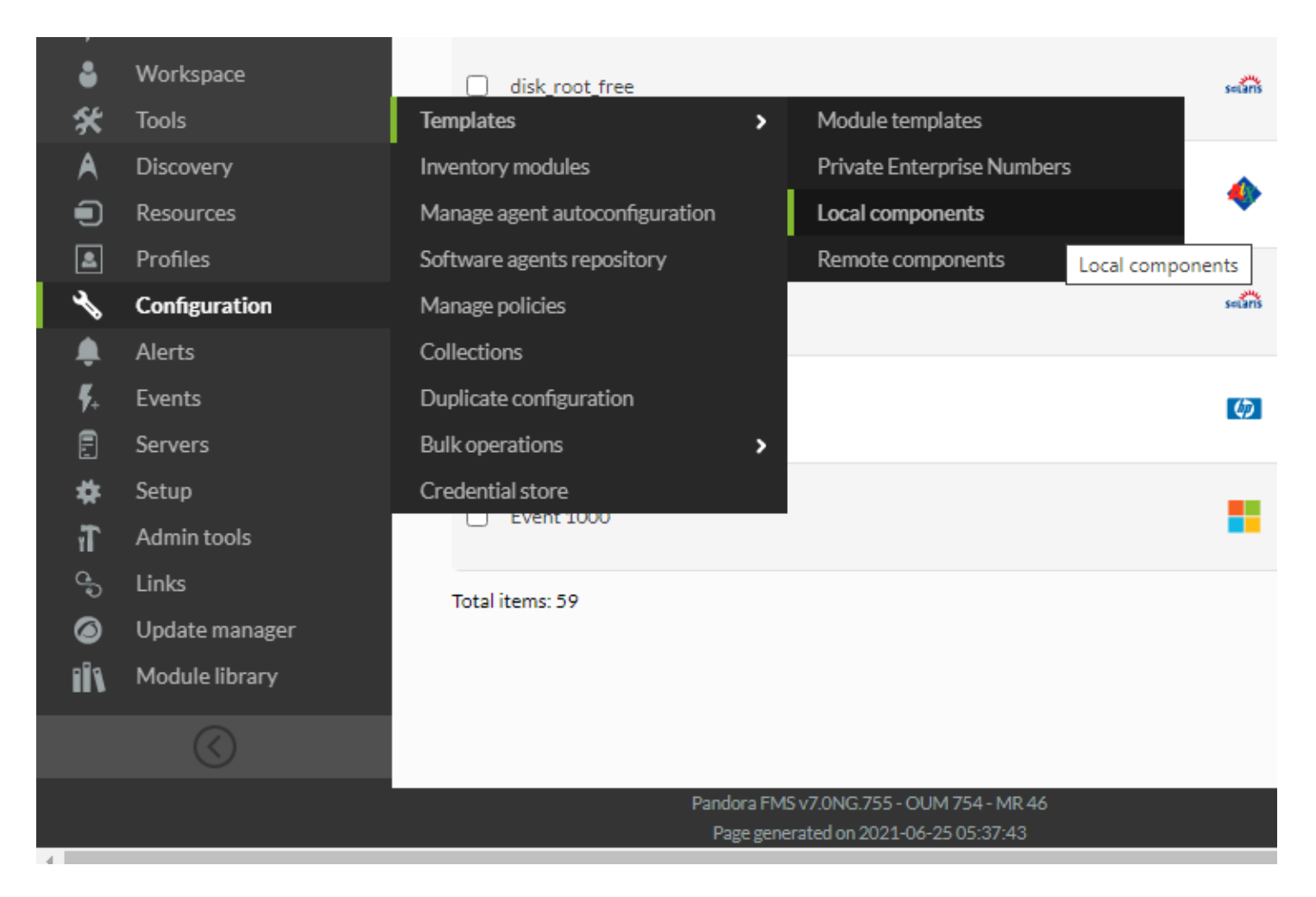

This screen displays the already existing local modules, which can be filtered by different parameters (group, operating system, free text query). You may also also see, modify and create new components here.

To see any module's properties, click on its name. The link will lead you to its detail page, which is shown below.

| Name                    | Busy XML Threads                                                                                                    |                                                                                                    |                      |
|-------------------------|----------------------------------------------------------------------------------------------------|----------------------------------------------------------------------------------------------------|----------------------|
| OS                      | Windows 💌                                                                                                    | Discard unknown events                                                                                       |                      |
| Type 🔞                  | Generic numeric *                                                                                                    | Module group                                                                                                 | Application •        |
| Group                   | Citrix •                                                                                                    | Interval                                                                                                    | 5 minutes 💌          |
| Dynamic Interval        | None v                                                                                                    |                                                                                                    |                      |
| Warning status          | Min. 0.00<br>Max. 0.00<br>Inverse interval                                                                                                    | 100 - Normal Sta<br>80<br>60 Warning St                                                                      | itus<br>atus         |
| Critical status         | Min. 0.00<br>Max. 0.00<br>Inverse interval                                                                                                    | 40 Critical Sta<br>20<br>0<br>-20<br>-40<br>-60                                                              | tus                  |
| FF threshold            | Change all statuses: C Change each status: To `normal` To `warning                                                                                                    | -80<br>-100<br>5 O To `critical' O                                                                           |                      |
| Historical data         | 2                                                                                                    | FlipFlop timeout                                                                                             | Disabled (i)         |
| Min. Value (            | 0                                                                                                    | Max. Value (                                                                                                 | 0                    |
| Unit                    |                                                                                                    | Post process                                                                                                 | 0.00000000000        |
| Description             | Total threads in the manager who manage the sessions. If                                                                                                    | there are more than XX, service fails. NOTE: Run this modu                                                   | ule only in managers |
| Configuration           | module_begin<br>module_name Busy XML Threads<br>module_description Total threads in the manager who man<br>fails. NOTE: Run this module only in managers<br>module_type generic_data<br>module_exec Typeperf "\\MAQUINA\Citrix Metaframe Pro<br>module_end | nage the sessions. If there are more than XX, service<br>esentation Server\Number of busy XML threads' -sc 1 | Load basic /         |
| Critical instructions ① |                                                                                                    |                                                                                                    | li                   |
| Warning instructions ①  |                                                                                                    |                                                                                                    |                      |
| Category                | None v<br>Tags available                                                                                                    | > Tags selected                                                                                              |                      |
| Tags                    | configuration<br>cpu_usage<br>critical<br>disk_rate<br>disk_usage                                                                                                    | None                                                                                                    | *                    |
| Macros                  | _                                                                                                    | forth roles / forded )                                                                                       |                      |
| Help (field1)           | De                                                                                                    | examic value (Treid 1)                                                                                       |                      |
|                         | Add macro (                                                                                                    |                                                                                                    |                      |
|                         |                                                                                                    |                                                                                                    |                      |

As you can see, local component configuration is quite simple. The configuration's elements are described below.

- Name: Component name. This name will be visible when selecting the component to create an agent's module.
- OS: Operating system the component is intended for.
- Group: The group the module belongs to. It is quite useful to filter and assort by monitoring technologies.
- Description: Module description. A default description, which can be modified, is already in there.
- Configuration: The component's configuration like the module's configuration for software agents. For more examples or to get complementary information, check the Module definition section in Configuration.
- Warning Status: The interval in which the status changes to warning. If the box inverse interval is checked, the status will change to warning if it is not within the range of the defined interval.
- Critical Status: Interval where the status changes to critical state. If the box inverse interval is checked, the status will change to warning if it is not within range of the defined interval.
- Warning Instructions: Instructions to follow if the status changed to warning.
- Critical Instructions: Instructions to follow if the state changed to critical.
- Unknown Instructions: Instructions to follow if the state changed to unknown.
- Category: If you need to group or categorize differently, you may define categories here.
- Tags: You may assign tags here.
- Macros: You may define macros within the execution module (module\_exec) or plugin parameters.

## Creating new local components

To create a new local component, click on Configuration  $\rightarrow$  Templates  $\rightarrow$  Local components and click Create, which is located at the right bottom of the page.

A page containing the form for creating new local components will be displayed. Fill out the form with the information given above and click Create to save.

## Local execution macros

From Pandora FMS versions 5 onwards, it is possible to define macros within local components. These macros are used in the module\_exec parameter. They follow the structure of \_field1\_ , \_field2\_ ... \_fieldN\_.

In the module edition form, macros will appear as normal fields, completely visible for the user.

Each macro has three fields: Description, Default value and Help.

- Description: It is the label next to the field in the module form.
- Default Value: An optional value to be loaded by default in the module form field.
- Help: Optional string to add additional information to the field. If defined, a tip will appear next to the field with that string.

| 1 | 6  | 11 | Ω |
|---|----|----|---|
| Ŧ | U, | /4 | Э |

| Description (_field1_) | Process Default value (_field1_) ssh                 |
|------------------------|------------------------------------------------------|
| Help (_field1_)        | Number of the proceses running with the process name |
|                        | Add macro 🕒                                          |
|                        | Create >                                             |

If a module component contains macros, the configuration data will be hidden by default to simplify the view:

| Using local component           | Linux test test                                                                                                  |
|---------------------------------|----------------------------------------------------------------------------------------------------|
| Name 🛨                          | test Disabled Module group Application                                                                           |
| Module parent 🛧                 | Not assigned                                                                                                    |
| Туре 🕐                          | Generic boolean                                                                                                  |
| Dynamic Threshold<br>Interval 🕐 | None 🚽 🖍 🏶 Normal Status 📕 Warning Status 📕 Critical Status 📕                                                    |
| Warning status 🕜                | 100         80         Min.       60         Max.       40         Inverse interval       20         0       -20 |
| Critical status 🍘               | Min.     -40       Max.     -60       Max.     -80       Inverse interval     -100                               |
| FF threshold                    | Change all statuses : 0 Change each status : To 'normal' To 'warning' To 'critical'                              |
| Historical data                 | $\checkmark$                                                                                                    |
| process 🜟                       | ssh                                                                                                    |
| Num instances 🛧                 | 1                                                                                                    |
| Show configuration data         | ~                                                                                                    |

But it is possible to view and modify them.

| 1 | 7 | 1 | Λ | Q |
|---|---|---|---|---|
| - | 1 | I | - | 2 |

| process ★               | ssh                                                                                                    |
|-------------------------|----------------------------------------------------------------------------------------------------|
| Num instances 🕇         | 1                                                                                                    |
| Hide configuration data | , <b>&gt;</b>                                                                                                    |
| Data configuration      | module_begin<br>module_name test<br>module_type generic_proc<br>module_exec if [`ps aux   grep_field1_  wc -l` -gt_field2_]; then echo 1; else echo 0; fi<br>module_min_warning 0<br>module_max_warning 0<br>module_max_critical 0<br>module_max_critical 0 |

## **Module Templates**

Module templates are templates that contain network check modules. Once created, these templates can be directly applied to agents, avoiding the need to add modules one by one, or apply the templates when carrying out a network recon task.

Click on Configuration  $\rightarrow$  Templates  $\rightarrow$  Module templates to manage the module templates.

| •          | workspace      | Windows Active Directory Active directory monitoring template (WMI) |     |
|------------|----------------|---------------------------------------------------------------------|-----|
| *          | Tools          | Templates > Module templates                                        |     |
| A          | Discovery      | Inventory modules Private Enterprise Num Module templates           | s   |
| •          | Resources      | Manage agent autoconfiguration Local components                     |     |
| ٤          | Profiles       | Software agents repository Remote components                        |     |
| ∢          | Configuration  | Manage policies /indows hardware monitoring templae (WMI)           |     |
| ۰          | Alerts         | Collections S monitoring template (WMI)                             |     |
| <b>F</b> . | Events         | Duplicate configuration DAP monitoring template (WMI)               |     |
| Ē          | Servers        | Bulk operations                                                     |     |
| *          | Setup          | Credential store                                                    |     |
| ĩ          | Admin tools    | Windows MS SQL Server MS SQL Server monitoring template (WMI)       |     |
| 9          | Links          | U Windows Printers Windows printers monitoring template (WMI)       |     |
| ۲          | Update manager | Windows System Windows system monitoring template (WMI)             |     |
| ۱Î۹        | Module library |                                                                     |     |
|            |                |                                                                     |     |
|            |                |                                                                     |     |
|            |                |                                                                     |     |
|            |                | Dandam DMC V7 ONC 755 OI 11/754 MD                                  | 15  |
|            |                | Pandora PMS V7.0NO.755 - 00M1734 - MR4                              | iu. |

The template management window, which contains many default templates, will be displayed:

#### Configuration / Templates / Module template management MODULE TEMPLATE MANAGEMENT

#### Total items: 20

| Name                           | Description                                                                       | Action       |
|--------------------------------|-----------------------------------------------------------------------------------|--------------|
| Basic DMZ Server<br>monitoring | This group of network checks, ch[]es located on DMZ servers (j)                   | <b>t</b>     |
| Basic Monitoring               | Only checks for availability and latency of targeted hosts.                       | <b>1</b>     |
| Cisco MIBS                     | Cisco devices monitoring template (SNMP)                                          | t a          |
| Linux Server with SNMP         | Group of "basic" modules for SNM[]s and a full range of System ()                 | <b>1</b>     |
| Linux System                   | Linux system monitoring template (SNMP)                                           | <b>1</b>     |
| Memory used by a service       | For monitoring any service at GN[] server, "MySQL" as default. ()                 | <b>1</b>     |
| MySQL                          | MySQL monitoring template                                                         | <b>1</b>     |
| Network Management             | Basic network monitoring template                                                 | <b>İ</b>     |
| Oracle                         | Oracle monitoring template                                                        | <b>•</b>     |
| Windows Active Directory       | Active directory monitoring template (WMI)                                        | <b>1</b>     |
| Windows Antivirus              | Windows antivirus monitoring template (WMI)                                       | <b>1</b>     |
| Windows DNS                    | Windows DNS monitoring template (WMI)                                             | <b>1</b>     |
| Windows Exchange               | Exchange monitoring template (WMI)                                                | <b>t</b>     |
| Windows Hardware               | Windows hardware monitoring templae (WMI)                                         | <b>1</b>     |
| Windows IIS                    | IIS monitoring template (WMI)                                                     | <b>1</b>     |
| Windows LDAP                   | LDAP monitoring template (WMI)                                                    | <b>İ</b>     |
| Windows MDSTC                  | MDSTC monitoring template (WMI)                                                   | <b>t</b>     |
| Windows MS SQL Server          | MS SQL Server monitoring template (WMI)                                           | <b>1</b>     |
| Windows Printers               | Windows printers monitoring template (WMI)                                        | <b>İ</b>     |
| Windows System                 | Windows system monitoring template (WMI)                                          | <b>T</b> (2, |
|                                | Delete selected items ×                                                           | Create *     |
|                                | Pandora FMS v7.0NG.755 - OUM 754 - MR 46<br>Page generated on 2021-06-29 16:04:15 |              |

Click on any of the templates to see their details, or on the trash can icon in the right column to delete it, or on Create to create a new template.

By clicking on the name of a template you will see its details, for example, the screenshot below

## shows the details for the basic monitoring module template.

| Name         |           |        | Basic Monitoring                                            |                  |          |
|--------------|-----------|--------|-------------------------------------------------------------|------------------|----------|
| Description  |           |        | Only checks for availability and latency of targeted hosts. |                  |          |
| PEN          |           |        |                                                             |                  | //       |
|              |           |        |                                                             | Add components 🌼 | Update 🙂 |
| V Network M  | anagement |        |                                                             |                  | ŵ        |
| Module Name  | Format    | Туре   | Description                                                 |                  | Delete   |
| Host Alive   |           | PROC   | Check if host is alive using ICMP ping check.               |                  | ŵ        |
| Host Latency |           | C DATA | Get host network latency in miliseconds, using ICMP.        |                  | ŵ        |

Below is the list of modules included in this template. In order to delete a module from that template, in the right column, click Delete and the corresponding trash icon.

Finally, there is the form for adding modules when clicking on Add components. You may filter by module group, and then select the module and add it.

|                                                                                                    | Add components | ×              |
|----------------------------------------------------------------------------------------------------|----------------|----------------|
| Filter                                                                                                    |                |                |
| Group                                                                                                    | Group - All    | ~              |
| Components                                                                                                    |                |                |
| Aborted_connects<br>AD AppMgmt<br>AD Dnscache<br>AVGIDSAgent_status<br>AVG_firewall_status<br>AVG_watchdog_status<br>BIOS Manufacturer<br>BIOS Name<br>BIOS Serial Number<br>BIOS Status |                | Add components |
|                                                                                                    | Cancel         | ок             |

Creating new module templates

In order to create a new module template, go to the main management page, Configuration  $\rightarrow$ Templates  $\rightarrow$  Module templates and click on Create at the bottom-right side of the page.

A page containing the creation form for new local components will appear:

|   | 1  | іл | 0 |
|---|----|----|---|
| 2 | Τ, | /4 | 9 |

| lame        | Basic Monitoring for Ubuntu                                      |
|-------------|------------------------------------------------------------------|
|             |                                                                  |
| Description | A few modules for that popular operating system based on Debian. |
|             |                                                                  |
|             |                                                                  |
|             |                                                                  |
|             |                                                                  |
|             |                                                                  |
| EN          |                                                                  |
|             |                                                                  |
|             |                                                                  |
|             | Create 🛰                                                         |
|             |                                                                  |

Enter the name and description for the new template and click Create.

Then you may add modules to the template by clicking on Add components.

| 2 | 2 | 1Δ  | Q |
|---|---|-----|---|
| ~ | ~ | / - | ~ |

| SUCCESS<br>Template Basic Monitori                                                                                                    | ng for Ubuntu successfully created |     |      |
|----------------------------------------------------------------------------------------------------|------------------------------------|-----|------|
| INFORMATION<br>No module blocks for thi                                                                                                    | s profile                          |     |      |
| Name                                                                                                    | Basic Monitoring for Ubu           | ntu |      |
|                                                                                                    | Add components                     | ×   |      |
| Filter<br>Group                                                                                                    | Group - All                        |     | Nan. |
| Components<br>Aborted_connects<br>AD AppMgmt<br>AD Dnscache<br>AVGIDSAgent_status<br>AVG_frewall_status<br>AVG_frewall_status<br>BIOS Manufacturer<br>BIOS Manufacturer<br>BIOS Same<br>BIOS Serial Number<br>BIOS Status |                                    |     |      |

Select the modules at the bottom, filtering them by group if necessary and click on OK.

Keep in mind that you may delete the unwanted modules by selecting them and clicking Delete.

| Module Name                       | Format  | Туре        | Description                                  | Delete  |
|-----------------------------------|---------|-------------|----------------------------------------------|---------|
| Linux available<br>disk /         |         | CMD DATA    | Available free space in mountpoint /         | <b></b> |
| Linux available<br>memory percent |         | CMD<br>DATA | Available memory %                           | 団       |
| Linux processes                   |         | CMD DATA    | Running processes                            | 壶       |
| Linux system load                 |         | CMD DATA    | Current load (5 min)                         | 壶       |
| Linux uptime                      |         | TEXT        | System uptime                                | 葷       |
| VCD Mibs (Linu                    | x, UCD- | SNMP)       |                                              | <b></b> |
| Module Name F                     | Format  | Туре        | Description                                  | Delete  |
| OS CPU Load (1<br>min)            |         | DATA        | CPU Load in Operating System (UNIX MIB)      | 団       |
| OS Total process                  |         | DATA SNMP   | Total process in Operating System (UNIX MIB) | 莭       |
|                                   |         |             |                                              |         |
|                                   |         |             |                                              |         |

To finish off, remember to save the added modules by clicking on Update.

## Applying a module template to an agent

In order to apply one of the existing monitoring module templates or a recently created one, go to agent configuration through the menu Resources  $\rightarrow$  Manage agents.

| Ø  |               | Pandora FMS<br>the Flexible Monitoring System              |
|----|---------------|------------------------------------------------------------|
| 8  | Monitoring    | Resources / Manage agents<br>AGENTS DEFINED IN PANDORA FMS |
| ×  | Topology maps |                                                            |
| L  | Reporting     | Group Show Agents                                          |
| ş  | Events        | Manage agents                                              |
| ÷  | Workspace     | Custom fields                                              |
| *  | Tools         | Component groups                                           |
| A  | Discovery     | Module categories                                          |
| ٦  | Resources     | Module types                                               |
| 2  | Profiles      | Module groups                                              |
| Ľ  | Configuration | Insert Data                                                |
| ŧ  | Alerts        | Resource exporting                                         |
| Ş. | Events        | Resource registration                                      |
| Ē  | Servers       | koldo_m<br>Edit   Modules   Alarts   View                  |
| *  | Setup         | Idan serves                                                |
| ĩ  | Admin tools   | iuap-server                                                |

From the agent list, select one through the corresponding Modules link (see previous picture).

Once you see this window, click on Module templates at the top of the page.

| Pandora FMS<br>the Flexible Monitoring System | Enter keywords to search | Q | Ç | 0 |         | <u>1</u> %               |      | (Dc |
|-----------------------------------------------|--------------------------|---|---|---|---------|--------------------------|------|-----|
| Resources / Manage agents / Modules<br>DOCKER |                          | ٦ | Ψ |   | Mo<br>S | dule temp<br>\$<br>\$1 ▲ | ates | ₽.  |
|                                               |                          |   | - |   |         |                          |      |     |

On the following picture, modules that already contain an agent and existing module templates are displayed.

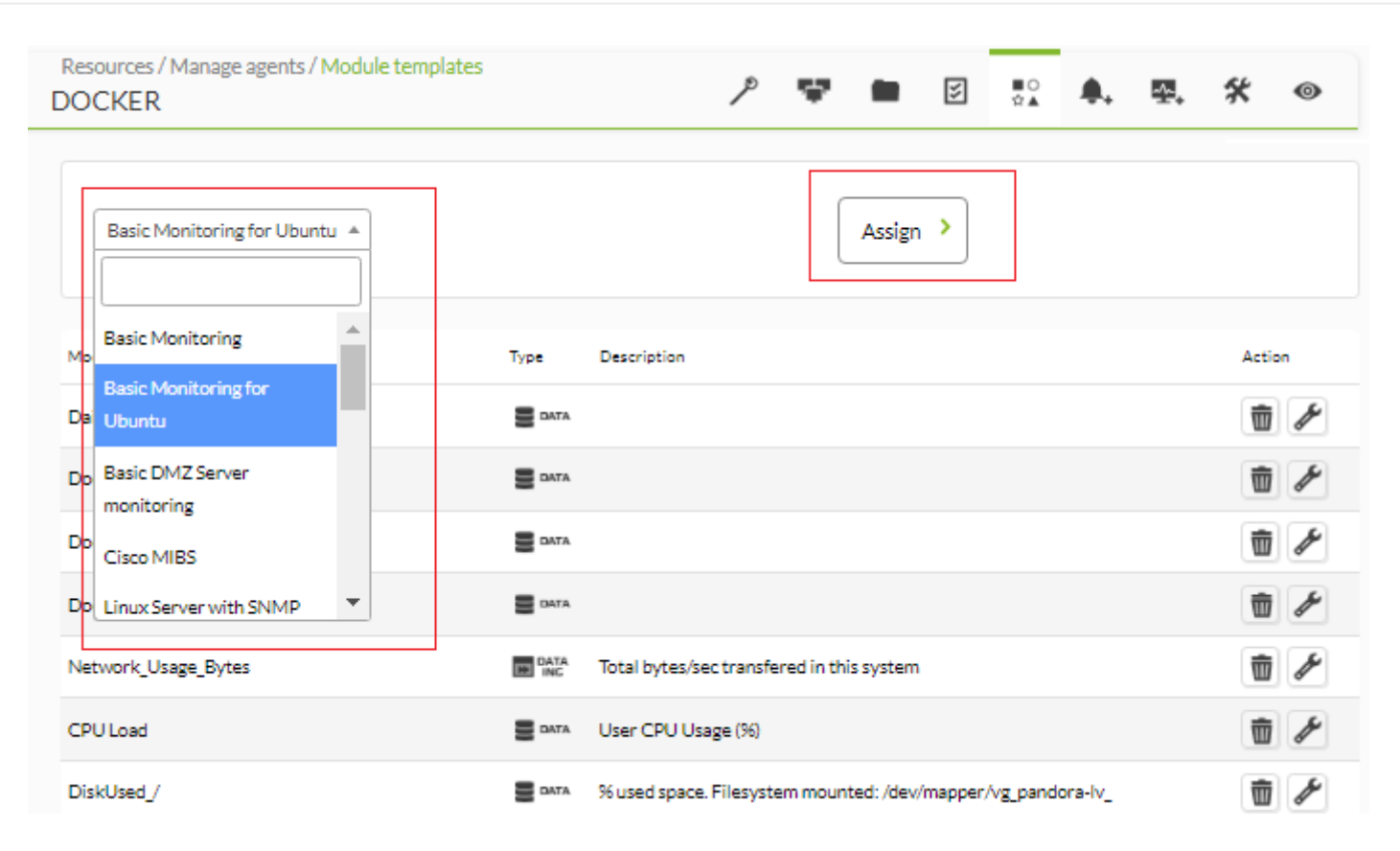

Select a template and click Assign. The modules contained in this template will be added automatically. Once the template is applied, delete some of the modules by clicking on the trash can icon, or you may edit them clicking on the tool icon.

Added modules will have an automatic description based on the template's name:

| Resources / Manage agents / Module templates<br>DOCKER |             | P 🐨                                                 | •         | 5 | ∎0<br>☆▲ | <b>.</b> | ₽. | *     | 0 |
|--------------------------------------------------------|-------------|-----------------------------------------------------|-----------|---|----------|----------|----|-------|---|
| SUCCESS<br>Modules successfully added                  |             |                                                     |           |   |          |          |    |       | × |
| Basic Monitoring 💌                                     |             | Assign >                                            |           |   |          |          |    |       |   |
| Module name                                            | Туре        | Description                                         |           |   |          |          |    | Actio | n |
| Daily check                                            | DATA        |                                                     |           |   |          |          |    | Ŵ     | Þ |
| Docker containers                                      | B DATA      |                                                     |           |   |          |          |    | Ŵ     | Þ |
| Docker images                                          | DATA        |                                                     |           |   |          |          |    | Ŵ     | Þ |
| Docker status                                          | DATA        |                                                     |           |   |          |          |    | Ŵ     | Þ |
| Network_Usage_Bytes                                    | DATA<br>INC | Total bytes/sec transfered in this system           |           |   |          |          |    | Ŵ     | Þ |
| CPU Load                                               |             | User CPU Usage (%)                                  |           |   |          |          |    | Ŵ     | Þ |
| DiskUsed_/                                             | DATA        | % used space. Filesystem mounted: /dev/mapper/vg_pa | ndora-lv_ |   |          |          |    | Ŵ     | Þ |
| DiskUsed_/boot                                         |             | % used space. Filesystem mounted: /dev/xvda1        |           |   |          |          |    | Ŵ     | Þ |
| DiskUsed_/home                                         | DATA        | % used space. Filesystem mounted: /dev/mapper/vg_pa | ndora-lv_ |   |          |          |    | Ŵ     | Þ |
| DiskUsed_/var                                          |             | % used space. Filesystem mounted: /dev/mapper/vg_pa | ndora-lv_ |   |          |          |    | Ŵ     | Þ |
| Linux available disk /                                 |             | Created from a template Basic Monitoring for        |           |   |          |          |    | Ŵ     | Þ |
| Linux available memory percent                         | CMD CATA    | Created from a template Basic Monitoring for        |           |   |          |          |    | Ŵ     | Þ |
| Linux uptime                                           | TEXT        | Created from a template Basic Monitoring for        |           |   |          |          |    | Ŵ     | Þ |
| Memory_Used                                            | B DATA      | Used memory %                                       |           |   |          |          |    | Ŵ     | Þ |
| OS CPU Load (1 min)                                    |             | Created from a template Basic Monitoring for        |           |   |          |          |    | Ŵ     | Þ |
| OS Total process                                       |             | Created from a template Basic Monitoring for        |           |   |          |          |    | Ŵ     | Þ |

The templates applied to the agent are not displayed, just the modules they contain.

## **Private Enterprise Number**

All SNMP devices have their own OID, which is exclusive to each device brand and model. There is a number occupying the seventh place within those strings, which is the one that gives away which manufacturer it is from.

This is the manufacturer's Private Enterprise Number (PEN ) and it is registered on IANA. These PEN can be configured in Pandora FMS to use them together with module templates and therefore

add dynamic monitoring.

Go to Configuration  $\rightarrow$  Templates  $\rightarrow$  Private Enterprise Numbers to have acces to the list of registered PENs.

| Ø      | PANDORAFMS                 | Pandora FMS<br>the Flexible Monitoring System                 | Enter keywords to search      | h Q                        |
|--------|----------------------------|---------------------------------------------------------------|-------------------------------|----------------------------|
| ٢      | Monitoring                 | Configuration / Templates / Private<br>PRIVATE ENTERPRISE NUM | e Enterprise Numbers<br>MBERS |                            |
| X<br>N | Topology maps<br>Reporting | > Filter                                                      |                               |                            |
| ş      | Events                     | Show 20 V entries                                             |                               |                            |
| ÷      | Workspace                  |                                                               |                               |                            |
| *      | Tools                      | Templates >                                                   | Module templates              |                            |
| A      | Discovery                  | Inventory modules                                             | Private Enterprise Numbers    |                            |
| ۲      | Resources                  | Manage agent autoconfiguration                                | Local components              | Private Enterprise Numbers |
| ٤      | Profiles                   | Software agents repository                                    | Remote components             |                            |
| *      | Configuration              | Manage policies                                               | Cisc                          | o System                   |
| ۰      | Alerts                     | Collections                                                   | Hev                           | vlett Packard              |
| ş.     | Events                     | Duplicate configuration                                       | Арр                           | le Computer, Inc.          |
| Ē      | Servers                    | Bulk operations                                               | Ora                           | cle                        |
| *      | Setup                      | Credential store                                              | Hita                          | achi, Ltd.                 |
| ĩ      | Admin tools                | 171 dlink                                                     | D-Li                          | ink Systems, Inc.          |

You may edit and/or delete each of the registered PENs by clicking on the corresponding icons from the Options column.

| Configuration<br>PRIVATE EN | / Templates / Private Enterprise<br>NTERPRISE NUMBERS | Numbers                                 |                         |
|-----------------------------|-------------------------------------------------------|-----------------------------------------|-------------------------|
| V Filter                    | ,                                                     |                                         |                         |
| Frees                       | search                                                |                                         | Filter 🔻                |
| Show 20                     | ✓ entries                                             |                                         | Previous 1 2 Next       |
| PEN                         | Manufacturer                                          | Description                             | Options                 |
| 2                           | ibm                                                   | IBM                                     | Q. 🛅                    |
| 4                           | unix                                                  | Unix                                    | Q. 🗇                    |
| 9                           | cisco                                                 | Cisco System                            | 风雨                      |
| 11                          | hp                                                    | Hewlett Packard                         | Q. 🛅                    |
| 63                          | apple                                                 | Apple Computer, Inc.                    | 风雨                      |
| 111                         | oracle                                                | Oracle                                  | Q. 🗇                    |
| 116                         | hitachi                                               | Hitachi, Ltd.                           | 风面                      |
| 171                         | dlink                                                 | D-Link Systems, Inc.                    | Q. 🛅                    |
| 173                         | netlink                                               | Netlink                                 | 风雨                      |
| 3861                        | fujitsu                                               | Fujitsu Network Communications, Inc.    | Q. to                   |
| 6486                        | alcatel                                               | Alcatel-Lucent Enterprise               | Q. to                   |
| 6574                        | synology                                              | Synology Inc.                           | Q.                      |
| 8072                        | general_snmp                                          | Net SNMP                                | Q. 11                   |
| 10002                       | frogfoot                                              | Frogfoot Networks                       | Q. 🛅                    |
|                             |                                                       |                                         | Previous 1 2 Next       |
|                             |                                                       |                                         | Register manufacturer > |
|                             |                                                       | andora FMS v7.0NG.755 - OUM 754 - MR.46 |                         |

To register a new manufacturer, click on Register manufacturer. Just insert the manufacturer's corresponding PEN, indicate its name and a description. That way it will be added to the existing list.

| 2 | $\cap$ | 1 | 1 | $\cap$ |
|---|--------|---|---|--------|
| _ | Э      | 7 | 4 | Э      |
|   |        | 1 |   |        |

| арріе                   | Apple Computer, Inc.                                                              | <b>4</b>          |
|-------------------------|-----------------------------------------------------------------------------------|-------------------|
|                         | Register new manufacturer 🗙                                                       | Q. 💼              |
| PEN                     |                                                                                   | Q. 🗇              |
|                         |                                                                                   | Q. 🗇              |
| Manufacturer<br>Cisco   |                                                                                   | Q. 🗇              |
| - 14                    |                                                                                   | Q. 🗇              |
| Description             |                                                                                   | Q. 🗇              |
| Cisco System            |                                                                                   | Q. 🗇              |
|                         |                                                                                   | Q. 🗇              |
|                         |                                                                                   | Q. 🗇              |
|                         |                                                                                   | Q. 🗇              |
|                         |                                                                                   | Q. 🗇              |
|                         |                                                                                   | Q. 🗇              |
|                         | Cancel                                                                            | Q. 🗇              |
|                         |                                                                                   | Q. 🗇              |
| frogfoot                | Frogfoot Networks                                                                 | Q. 🗇              |
| L to 20 of 27 entries 🔍 |                                                                                   |                   |
|                         |                                                                                   | Previous 1 2 Next |
|                         | Pandora FMS v7.0NG.755 - OUM 754 - MR 46<br>Page generated on 2021-06-29 20:28:15 |                   |

In module templates, one or several PENs will be indicated so when there is a discovery task, Pandora FMS is able to retrieve the information about the device's manufacturer and add the appropriate monitoring information.

| 30/49 |
|-------|
|       |

| Configuration / Templates / Module template management / Cisco MIBS |
|---------------------------------------------------------------------|
| MODULE TEMPLATE MANAGEMENT                                          |

| Name                         |        |      | Cisco MIBS                                                                                             |                  |          |
|------------------------------|--------|------|----------------------------------------------------------------------------------------------------|------------------|----------|
| Description                  |        |      | Cisco devices monitoring template (SNMP)                                                               |                  |          |
| PEN                          |        |      | 2 ×                                                                                                    |                  | /        |
|                              |        |      |                                                                                                    | Add components 🌞 | Update C |
| V Cisco MIBs                 |        |      |                                                                                                    |                  | Ŵ        |
| Module Name                  | Format | Туре | Description                                                                                            |                  | Delete   |
| Catalyst CPU<br>Usage (5min) |        | DATA | Cisco Catayst Switches CPU Usage. Taken from<br>ftp://ftp.cisco.com/pub/mibs/oid/OLD-CISCO-CPU-MIB.oid |                  | 莭        |
|                              |        |      |                                                                                                    |                  |          |

## Wizard components

Within the capabilities of SNMP and WMI wizards, there is a type of remote components called *Wizard components*.

These components allow to set a base configuration for the modules that will be generated in the agents when executing any of the wizards (SNMP or WMI). Besides, it will offer the possibility of generating several modules dynamically through only one component. For example, a component to scan device storage units or processes in execution.

These components can be created from the menu Configuration  $\rightarrow$  Templates  $\rightarrow$  Remote components.

|            | PANDORAEMS     |                                |              |                                                           |                                |            |            |
|------------|----------------|--------------------------------|--------------|-----------------------------------------------------------|--------------------------------|------------|------------|
| 0          | ENTERPRISE     | Total items: 693               |              |                                                           | <pre>《 0 1 2 3 4 5 6 7 8</pre> | 9 10 11 12 | 13 14 > >> |
| •          | Monitoring     | Module name                    | Server Type  | Description                                               | Group                          | Max/Min    | Action     |
| ×          | Topology maps  | OS Total process               |              | Total process in Operating System (UNIX MIB)              | UCD Mibs (Linux, UCD-SNMP)     | N/A / N/A  |            |
| L          | Reporting      | OS CPU Load (1 min)            |              | CPU Load in Operating System (UNIX MIB)                   | UCD Mibs (Linux, UCD-SNMP)     | N/A / N/A  |            |
| ş          | Events         | Sysname                        |              | Get name of system using SNMP standard MiB                | General group                  | N/A / N/A  |            |
| •          | Workspace      | OS Users                       |              | Active users in Operating System (UNIX MIB)               | UCD Mibs (Linux, UCD-SNMP)     | N/A / N/A  |            |
| *          | Tools          | Catalyst CPU Usage (5min)      |              | Cisco Catayst Switches CPU Usage. Taken from ftp://ftp.ci | Cisco MIBs                     | N/A / N/A  |            |
| A          | Discovery      | Templates >                    | Module tem   | plates                                                    | Cisco MIBs                     | N/A / N/A  |            |
| ۲          | Resources      | Inventory modules              | Private Ente | erprise Numbers                                           | Network Management             | N/A / N/A  |            |
| ٤          | Profiles       | Manage agent autoconfiguration | Local compo  | nents                                                     | Network Management             | N/A / N/A  |            |
| ∢          | Configuration  | Software agents repository     | Remote con   | nponents                                                  | Network Management             | N/A / N/A  |            |
| ۰          |                | Manage policies                |              | Output throughtput on Interface #1                        | Network Management             | N/A / N/A  |            |
| <b>F</b> ₊ |                | Collections                    |              | Output troughtput on interface #2                         | Network Management             | N/A / N/A  |            |
| Ē          |                | Duplicate configuration        |              | Output troughtput on Interface #3                         | Network Management             | N/A / N/A  |            |
| *          | Setup          | Bulk operations                |              | Input troughtput on Interface #1                          | Network Management             | N/A / N/A  |            |
| ĩ          | Admin tools    | ifInOctets_if2                 |              | Input throughtput for Interface #2                        | Network Management             | N/A / N/A  |            |
| 9          | Links          | ifInOctets_if3                 |              | Input throught on Interface #3                            | Network Management             | N/A / N/A  |            |
| ۲          | Update manager | Host Alive                     |              | Check if host is alive using ICMP ping check.             | Network Management             | N/A / N/A  |            |
| 111        | Module library | Host Latency                   |              | Get host network latency in miliseconds, using ICMP.      | Network Management             | N/A / N/A  |            |
|            |                | Check HTTP Server              | PROC         | Test APACHE2 HTTP service remotely (Protocol response, no | Network Management             | N/A / N/A  |            |
|            |                | Check FTP Server               |              | Check FTP protocol, not only check port.                  | Network Management             | N/A / N/A  |            |
|            |                | Check SSH Server               | PROC         | Checks port 22 is opened                                  | Network Management             | N/A / N/A  |            |
|            |                | Total items: 693               |              |                                                           | <pre>《 0 1 2 3 4 5 6 7 8</pre> | 9 10 11 12 | 13 14 > »  |
|            |                |                                |              |                                                           |                                | Create )   | Delete -   |
|            |                |                                |              | L                                                         | reate a new wizard component   | create /   | Delete 🛄   |

These components can be created from the menu Configuration  $\rightarrow$  Templates  $\rightarrow$  Remote components,

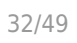

| <ul> <li></li> <li></li></ul> <li></li> <li></li> <li><th>PANDORAFMS<br/>Monitoring<br/>Topology maps</th><th>Pandora FMS<br/>the Flexible Monitoring<br/>System<br/>Go to<br/>MODULE MANAGEM</th><th>o 🔧 Ne<br/>1ENT »</th><th>etwork Compor</th><th>nent<br/>COMPONE</th><th></th></li> | PANDORAFMS<br>Monitoring<br>Topology maps | Pandora FMS<br>the Flexible Monitoring<br>System<br>Go to<br>MODULE MANAGEM | o 🔧 Ne<br>1ENT »       | etwork Compor                        | nent<br>COMPONE                 |                      |
|----------------------------------------------------------------------------------------------------|-------------------------------------------|-----------------------------------------------------------------------------|------------------------|--------------------------------------|---------------------------------|----------------------|
| ⊌<br><i>¶</i><br>₿                                                                                                    | Reporting<br>Events<br>Workspace          | Group All                                                                   |                        | v                                    | Free Searc                      | :h                   |
| ≪ _                                                                                                    | Tools<br>Discovery                        | Templates                                                                   | >                      | Module terr                          | nplates<br>erprise Number       | s 5                  |
|                                                                                                    | Resources                                 | Manage agent autoconfiguration                                              |                        | Local compo                          | onents                          | G                    |
| ∢                                                                                                    | Configuration                             | Manage policies                                                             |                        |                                      | B)                              | Remote comp          |
| Ę.                                                                                                    | Alerts<br>Events                          | Collections Duplicate configuration                                         |                        | DATA CP                              | U Load in Operating Syst        | tem (UNIX MIB) S     |
|                                                                                                    | Servers<br>Setup                          | Bulk operations<br>Credential store                                         | ,                      | Get<br>TEXT<br>MI                    | t name of system using S<br>B   | NMP standard         |
| م<br>م                                                                                                    | Admin tools<br>Links                      | OS Users                                                                    | ×                      | DATA Act                             | ive users in Operating Sy       | ystem (UNIXMIB)<br>S |
| ۵<br>۱۱۱                                                                                                    | Update manager<br>Module library          |                                                                             |                        |                                      |                                 |                      |
|                                                                                                    | $\odot$                                   |                                                                             |                        |                                      |                                 |                      |
|                                                                                                    |                                           | Pai                                                                         | ndora FMS<br>Page gene | S v7.0NG.755 - O<br>rated on 2021-06 | UM 754 - MR 46<br>5-25 04:00:50 |                      |

Select the option Create a new wizard component and click Create.

| PROC      | Check If host is ally a using ICMP ping check.            | Network Management             |   | N/A/ N/A |           |
|-----------|-----------------------------------------------------------|--------------------------------|---|----------|-----------|
|           | Get host network latency in millseconds, using ICMR       | Network Management             |   | N/A/ N/A |           |
| PROC      | Test ARACHE2 HTTP service remotely (Protocol response, no |                                | ٦ | N/A/N/A  |           |
| PROC      | Check PTP protocol, not only check port.                  | Create a new network component |   | N/A/ N/A |           |
| PROG      | Checks port 22 is opened                                  | Create a new plugin component  |   | N/A/N/A  |           |
|           | *                                                         | Create a new wizard component  | 9 | 10 11 12 | 13 14 > » |
|           |                                                           | Create a new WMI component     | Ē |          |           |
|           |                                                           | Create a new WMI component     | - | Create > | Delete 🍵  |
|           |                                                           |                                | L |          |           |
| Pandora P | MS v7.0NG.755 - OUM 754 - MR 46                           |                                | _ |          |           |
| Page g    | enerated 0112021-00-30 00:10:30                           |                                |   |          |           |

In the creation box, there is a key option: the protocol of the Module to be used. There are two protocols available, SNMP (by default) and WMI, and although both of them share common fields, they also have different fields.

| nabled  |           | Add by default  |               |
|---------|-----------|-----------------|---------------|
|         | _         |                 | SNMP protocol |
| lodule  |           | Module protocol | SNMP 🔺 🔳      |
| ame     | ·         |                 |               |
| ame OID |           | Manufacturer ID | SNMD          |
|         |           |                 | JAME          |
| lodule  | Numeric v | Component Group | WMI           |

The common fields are:

- Enabled: By activating this token, you will be indicating that the component will try to scan when the wizard is launched.
- Add by default: It allows to choose whether the modules generated by the component will be mchecked to be added by default when launching the wizard. That means that if the token is activated, the modules generated by the component will be checked by default in a view that you will find later and they will be added to the agent. This action does not mean that it cannot be modified, so in this view you can make modifications and uncheck or check at will and change thresholds, descriptions, etc.
- Module name: Name that the component will have and default name for the modules generated by it. It will be possible to use some macros explained in following sections.
- Module protocol: It allows to choose between SNMP and WMI (some fields change).
- Module type: In this drop-down list, you can choose the type of data that the modules generated by the component will obtain.
- Component group: Group to which the component will belong. It allows to organize the way the

modules will be presented.

- Module unit: Unit of the data obtained by the modules generated by the component. It is a totally editable field, so you can add the measure needed.
- Warning status: In this section you can set a threshold by default for the warning status of the wizard-generated modules. Although here a range is indicated, there will be the possibility of customizing it for each module in the final view that collects all the found modules.
- Critical status: In this section, you may set a default threshold for the critical status of the wizardgenerated modules. Although there is a range in here, you may customize it for each module in the final view that collects all the found modules.
- Description: This is a description that will have the component and at the same time, the modules it generated. You will be able to use some macros. (They will be shown later on).
- Scan type: It allows to choose between two scanning modes that can be performed by wizards with this component. This field determines whether a component will generate one module or several. The selected value will affect how other specific fields of each wizard must be filled out.
  - $\circ\,$  Fixed: The component will only generate one module. For example, get the uptime of the device by SNMP.
  - Dynamic: The component could generate one or more modules. For example, to obtain the percentage of disk unit usage by WMI.
- Execution type: This field indicates the execution type for component-generated modules. It is useful to determine the Pandora FMS server the modules will belong to when created depending on where the wizard is launched from.
  - Network: The modules generated by the component will get their data with Pandora FMS own system for SNMP and WMI modules. These are network server, WMI server and Satellite server.
  - Plugin: The modules generated by the component will obtain their data from the execution of commands, plugins or customized scripts. Thus, they will be executed by the plugin server or satellite server through exec modules.

#### **SNMP** wizard

| 2 | E | 1 | /1 | $\cap$ |
|---|---|---|----|--------|
| 5 | Э | 1 | 4  | 9      |
| _ | _ | 1 |    | -      |

| Enabled        |                  | Add by default            |                          |
|----------------|------------------|---------------------------|--------------------------|
| Module<br>name |                  | Module protocol           | SNMP v                   |
| Name OID       |                  | Manufacturer ID           | All                      |
| Module<br>type | Boolean *        | Component Group           | General group 💌          |
| Module<br>unit |                  | ≣                         |                          |
| Warning        | Min. 0<br>Max. 0 | Min. 0<br>Critical Max. 0 |                          |
| Description    |                  |                           | 1                        |
| Scan Type      | Fixed *          |                           | Execution type Network * |
| Value OID      |                  |                           |                          |
|                |                  |                           |                          |

The specific fields SNMP wizard components are:

- Name OID
- Manufacturer ID
- When Execution type is set in Network:
  - $\circ\,$  Value OID
- When Execution type is set in Plugin:
  - $\circ \ \text{OID} \ \text{Macros}$
  - Value operation
  - Satellite execution
  - Server plugin

| Enabled                |                        | Add by default            |                         |
|------------------------|------------------------|---------------------------|-------------------------|
| Module<br>name         |                        | Module protocol           | SNMP v                  |
| Name OID               |                        | Manufacturer ID           | All                     |
| Module<br>type         | Boolean •              | Component Group           | General group 💌         |
| Module<br>unit         |                        | =                         |                         |
| Warning                | Min. 0<br>Max. 0       | Min. 0<br>Critical Max. 0 |                         |
| Description            | Inverse interval 🗌     | Inverse interval          |                         |
| Scan Type              | Fixed                  | •                         | Execution type Plugin * |
| Macros OID             | 1                      |                           |                         |
| ⊕ ī                    |                        |                           |                         |
| Value operation        |                        |                           |                         |
| Satellite<br>execution |                        |                           |                         |
| Server plugin          | IPMI Plugin<br>Device. |                           | monitors from a IPMI    |
| Target IP              |                        |                           |                         |
| Password               |                        | Usernar                   | me                      |
| Additional<br>Options  |                        | Sensor                    |                         |
|                        |                        |                           |                         |

It allows to indicate an OID from which a value will be obtained that could be added to the module name through a macro. It is especially useful when you get multiple modules generated by a dynamic component. That way they get different names by default. But it is not limited to dynamic components, since it can be used also for fixed scanning components.

The value of this OID is stored in the macro \_nameOID\_, that can be used in the Module name field.

If used in dynamic components, the OID indicated in this field should be a branch of SNMP and not a final OID. For example, if the OID .1.3.6.1.4.1.2021.10.1.2 is indicated, the values that the macro will have in each module will be obtained from the OIDs .1.3.6.1.4.1.2021.10.1.2.x, where x represents each of the terminations that the branch may have.

If used on fixed components, the OID indicated in this field must be a final OID. For example, if the OID .1.3.6.1.2.1.1.5.0 is indicated, the value the macro will have in the module will be retrieved directly from that OID.

## Manufacturer ID

It allows to indicate the ID of a specific manufacturer for which the SNMP wizard component will take effect. That way, for all devices against which the wizard is launched, and whose Private Enterprise Number (PEN) is registered in Pandora FMS for the manufacturer ID assigned to the component, it will be tried to obtain the modules it generates. For example, a component assigned togeneral\_snmp will be scanned for all devices with PEN 2021 and 8072.

If you indicate as manufacturer All, the component will be scanned for any PEN registered in Pandora FMS.

The Private Enterprise Number (PEN) must be registered in Pandora FMS console to use Manufacturer ID

## **Network SNMP execution**

When the type of execution is Network:

## Value OID:

It allows to indicate the OID from which the component-generated module data will be obtained. If used in dynamic components, the OID indicated in this field should be a branch of SNMP and not a final OID. For example, if the OID .1.3.6.1.4.1.2021.10.1.3 is indicated, the values that the modules will have will be obtained from the OIDs .1.3.6.1.4.1.2021.10.1.3.x. In addition, the X node of each OID must have the same value for the X node of the Name OID field if used.

If used in fixed components, the OID indicated in this field must be a final OID. For example, if the OID .1.3.6.1.4.1.2021.11.9.0 is indicated, the value that the module will have will be obtained directly from that OID.

| Scan Type | Fixed     | ~      | Execution type | Network 🗸 |
|-----------|-----------|--------|----------------|-----------|
| Value OID | 1.3.6.1.4 | .1.202 | 1.11.9.0       |           |

#### **SNMP Plugin execution**

When there is a plugin execution:

OID Macros  $\rightarrow$  \_oid\_N\_

The main purpose of using plugin components is to be able to perform operations with the values of one or more OIDs in the same device, such as obtaining the used-memory percentage from the used-memory bytes and the total available memory bytes.

That is why in these components, you can indicate as many OIDs as you need to use them in other fields.

Besides, these OIDs, or their values, can be used from the <u>oid N</u> macros. Depending on which of the following fields the macro is used in, the value of the OID or the OID itself will be used.

If used in dynamic components, the OIDs indicated in these fields must be a branch of SNMP and not a final OID. For example, if the OID .1.3.6.1.4.1.3375.2.1.7.4.2.1.3 is indicated, the values that the modules will have will be obtained from the OIDs .1.3.6.1.4.1.3375.2.1.7.4.2.1.3.x. In addition, the X node of each OID must have the same value for the X node of the rest of the OIDs used and the Name OID field if used.

If used in fixed components, the OIDs indicated in these fields must be a final OID. For example, if the OID .1.3.6.1.4.1.2021.4.6.0 is indicated, the value that the module will have will be obtained directly from that OID.

## Value operation

It allows you to indicate an arithmetic operation by means of which the current value of each module generated by the component will be obtained in the preview of the wizard modules. By no means does it affect the final execution of the generated modules.

It accepts the characters + - \* / ( ) . , numbers and the \_oid\_N\_ macros from which the values for the operation will be obtained. For example:

## (\_oid\_1\_ \* 100) / \_oid\_2\_

### Satellite execution

It offers the possibility to indicate the execution that a Satellite Server must do for the generated modules when the wizard is launched from a Satellite Server by using the *exec server*. This is the command, plugin or script that should be used in a module\_exec of a satellite server.

It accepts the use of macros for the SNMP wizard (they will be detailed later) and of the \_oid\_N\_ macros to obtain the OIDs used in each module.

The Satellite Server distributes a series of recommended plugins for these components:

/etc/pandora/satellite\_plugins/wizard\_snmp\_module/etc/pandora/satellite plugins/wizard snmp process

#### Server plugin

Pandora FMS v7.0NG.755 - OUM 754 - MR 46 Page generated on 2021-06-30 14:16:45 Through this dropdown you may indicate a plugin previously registered in Pandora FMS console, which will be used by the plugin server with each module generated by the component. The choice of a plugin shows at the same time the specific fields for its use in the form.

The own plugin fields accept the use of macros for the SNMP wizard and \_oid\_N\_ macros to get the OIDs used in each module.

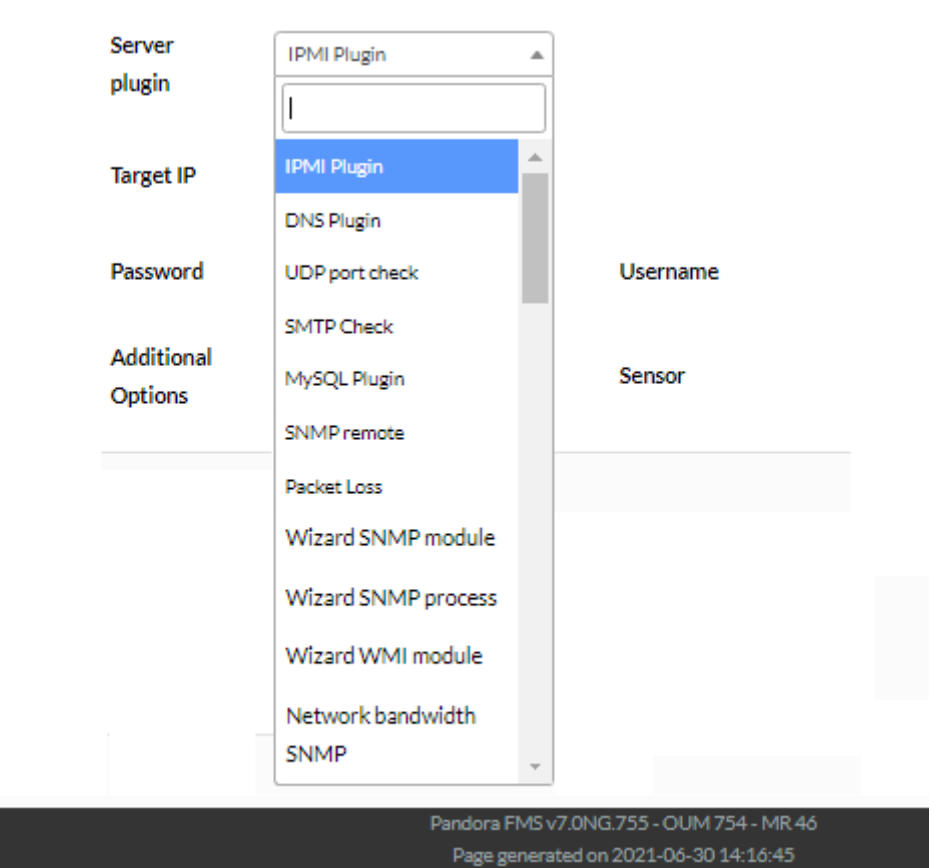

Pandora FMS console has a series of already registered plugins recommended for these components:

Wizard SNMP module.Wizard SNMP process.

For example, when selecting Wizard SNMP module you will get the following fields to fill in:

| Scan Type                       | Fixed ¥                                                                 | Execution type                                                      | Plugin 🗸       |
|---------------------------------|-------------------------------------------------------------------------|---------------------------------------------------------------------|----------------|
| Macros OID                      |                                                                         |                                                                     |                |
| _oid_1_                         | 1.3.6.1.4.1.2021.4.6.0                                                  |                                                                     |                |
| _oid_2_                         | 1.3.6.1.4.1.2021.4.5.0                                                  |                                                                     |                |
| ÷ 💼                             |                                                                         |                                                                     |                |
| Value<br>operation              | (_oid_1_* 100) / _oid_2_                                                |                                                                     |                |
| Satellite<br>execution          | /etc/pandora/satellite_plugins/wizard_s                                 | snmp_module -host "_address_" -port "_port_" -version "_version_" - | community "_cc |
| Server plugin                   | Wizard SNMP module  Get the result operation using several OIDs values. | ult of an arithmetic                                                |                |
| Port                            | _port_                                                                  | Host _a                                                             | ddress_        |
| Community                       | _community_                                                             | Version                                                             | ersion_        |
| Username (v3)                   | _auth_user_                                                             | Security level (v3)                                                 | ec_level_      |
| Authentication<br>password (v3) | _auth_pass_                                                             | Authentication method (v3)                                          | uth_method_    |
| Privacy<br>password (v3)        | _priv_pass_                                                             | Privacy method (v3)                                                 | riv_method_    |
| Operation                       | (_o1_* 100)/_o2_                                                        | OID list _0                                                         | id_1_,_oid_2_  |

The specific macros for the SNMP wizard components that can be used in the plugin type execution fields are

- \_address\_ : IP address used in the SNMP wizard. This macro will not be replaced when the wizard is launched in a policy.
- \_port\_ : Port used in the SNMP wizard.
- \_version\_ : SNMP version used in the SNMP wizard. It can have values 1, 2c or 3.
- \_*community*\_: SNMP community used in the SNMP wizard.
- \_sec\_level\_ : SNMPv3 security level used in the SNMP wizard. It may have values noAuthNoPriv, authNoPriv or authPriv.
- \_auth\_user\_ : SNMPv3 user used in the SNMP wizard.

- 41/49
- \_*auth\_method\_* : SNMPv3 authentication method used in the SNMP wizard. It may have MD5 or SHA values.
- \_*auth\_pass\_* : SNMPv3 authentication password used in the SNMP wizard.
- \_priv\_method\_: SNMPv3 privacy method used in the SNMP wizard. It may have DES or AES values.
- \_priv\_pass\_ : SNMPv3 privacy password used in the SNMP wizard.

## WMI wizard

| nabled           |                 |       |          | Add by default  |              |         |         |
|------------------|-----------------|-------|----------|-----------------|--------------|---------|---------|
| Module name      |                 |       |          | Module protocol | WMI          | •       |         |
| Module type      | Boolean 💌       |       |          | Component Group | General grou | p       | •       |
| Module unit      |                 |       |          |                 |              |         |         |
|                  | Min. 0          |       |          | Min. 0          |              |         |         |
| Varning          | Max. 0          |       | Critical | Max 0           | j            |         |         |
| Description      |                 |       |          |                 |              |         |         |
| ican Type        |                 | Fixed | •        | Exe             | cution type  | Network | •       |
| VMI class        |                 |       |          |                 |              |         |         |
| Query key field  | (_field_wmi_0_) |       |          |                 |              |         |         |
| Query extra fiel | ds              |       |          |                 |              |         |         |
|                  | _field_wmi_1_   |       |          |                 |              |         |         |
| Query filters    | ⊕ m̄            |       |          |                 |              |         |         |
|                  | Scan            |       |          |                 |              |         |         |
|                  | Execution       |       |          |                 |              |         |         |
| ield value       |                 |       |          | Key string      |              |         |         |
|                  |                 |       |          |                 | Coha         | * * ]   | raata 🗮 |

#### **Network WMI execution**

When the type of execution is Network:

WMI class

It allows to specify the WMI class to check. WMI classes are predefined and included in each namespace from Windows Management Instrumentation® (WMI) core.

```
Query key field ( _field_wmi_0_ )
```

Query extra fields ( \_field\_wmi\_1\_ )

Query filters  $\rightarrow$  Execution:

This space allows indicating the conditions for the WMI query launched by each module generated by the component. It accepts the use of macros with the names of the query felds (\_FIELDNAME\_) to obtain the value of each field log. For instance:

DriveType = 3 AND DeviceID = '\_DeviceID\_'.

The query is the final execution of a module generated by the component to obtain the free space of the C: disk unit is:

```
SELECT DeviceID, FreeSpace FROM Win32_LogicalDisk WHERE DriveType = 3 AND
DeviceID = 'C:'
```

Field value

Indicate the number of the field of the WMI query from which you want to obtain the module value. Field 0 is the key field of its class and fields 1, and higher, the additional ones of their class.

Key string

It will allow to convert the module value into boolean (1 or 0) depending on whether the value of the field indicated in *Field value* matches the text string indicated in this field.

The Key string option will not be taken into account when the wizard is launched from a Satellite Server by exec server

| Λ | 0 | 1 | / | $\cap$ |
|---|---|---|---|--------|
| 4 | Э | 1 | 4 | 9      |
|   |   |   |   |        |

| Scan Type                          | Dynamic 🖌          | Execution type | Network 🗸 |
|------------------------------------|--------------------|----------------|-----------|
| WMI class                          | Win32_Processor    |                |           |
| Query key<br>field (_field_wmi_0_) | DeviceID           |                |           |
| Query extra fields                 |                    |                |           |
| _field_wmi_1_                      | LoadPercentage     |                |           |
| <ul> <li>⊕ m̄</li> </ul>           |                    |                |           |
| Query filters                      |                    |                |           |
| Scan                               |                    |                |           |
| Execution                          | DeviceID = '_Devic | eID_'          |           |
| Field value                        | 1                  | Key string     |           |

### WMI Plugin execution

| Scan Type                                                | Dynamic 💌                                                       | Execution type | Plugin 💌 |
|----------------------------------------------------------|-----------------------------------------------------------------|----------------|----------|
| WMI class                                                |                                                                 |                |          |
| Query key<br>field (_field_wmi_0_)<br>Query extra fields |                                                                 |                |          |
| _field_wmi_1_                                            |                                                                 |                |          |
| ÷ ±                                                      |                                                                 |                |          |
| Query filters                                            |                                                                 |                |          |
| Scan                                                     |                                                                 |                |          |
| Value operation                                          |                                                                 |                |          |
| Satellite execution                                      |                                                                 |                |          |
| Server plugin                                            | IPMI Plugin    Plugin to get IPMI monitors from a  IPMI Device. |                |          |
| Target IP                                                |                                                                 |                |          |
| Password                                                 |                                                                 | Username       |          |
| Additional Options                                       |                                                                 | Sensor         |          |

When there is a plugin execution:

It has common fields with Network execution until field Scan (Query filters).

Value operation

The main purpose of using plugin type components is to be able to perform operations with the values of different query fields, such as obtaining the used-disk percentage from the free-disk bytes and the total disk bytes available.

This field allows to indicate an arithmetic operation with which you will obtain the current value of each module generated by the component in the wizard's module preview. It does not affect in any case the final execution of the generated modules.

It accepts the characters + - \* / (), numbers and the macros with the names of the fields this type (\_FIELDNAME\_), from which the values for the operation will be obtained. For example:

((\_Size\_ - \_FreeSpace\_) \* 100) / \_Size\_

Satellite execution

It allows to indicate the execution that a Satellite Server should perform for the generated modules when the wizard is launched from a Satellite Server by using the *exec server*. It is the command, plugin or script that must be used in a Satellite server module\_exec.

It accepts the use of macros for the WMI wizard and of \_class\_wmi\_ macros to obtain the name of the WMI class and \_field\_wmi\_N\_ to obtain the names of the fields of the class used in each module.

The Satellite Server distributes a recommended plugin for these components:

/etc/pandora/satellite\_plugins/wizard\_wmi\_module.

Server plugin

It allows to indicate a plugin registered in Pandora FMS console that will be used by the plugin server with each module generated by the component. The choice of a plugin shows at the same time the specific fields for its use in the form.

The own plugin fields accept the use of macros for the WMI wizard and \_class\_wmi\_ macros to get the name of the WMI class and \_field\_wmi\_N\_ to get the names of the fields of the class used in each module.

Pandora FMS console has an already registered and recommended plugin for these components: Wizard WMI module.

| / |   | 1 | / | $\cap$ |
|---|---|---|---|--------|
| 4 | Э | 1 | 4 | 9      |
|   |   |   |   |        |

| Scan Type                          | Dynamic 🗸                                                                                        | Exe                           | cution type  | Plugin 🗸        |  |
|------------------------------------|--------------------------------------------------------------------------------------------------|-------------------------------|--------------|-----------------|--|
| WMI class                          | Win32_LogicalDisk                                                                                |                               |              |                 |  |
| Query key<br>field (_field_wmi_0_) | DeviceID                                                                                         |                               |              |                 |  |
| Query extra fields                 |                                                                                                  |                               |              |                 |  |
| _field_wmi_1_                      | Size                                                                                             |                               |              |                 |  |
| _field_wmi_2_                      | FreeSpace                                                                                        |                               |              |                 |  |
| ÷ 💼                                |                                                                                                  |                               |              |                 |  |
| Query filters                      |                                                                                                  |                               |              |                 |  |
| Scan                               | DriveType = 3                                                                                    |                               |              |                 |  |
| Value operation                    | ((_SizeFreeSpace_) * 100) / _S                                                                   | ize_                          |              |                 |  |
| Satellite execution                | /etc/pandora/satellite_plugins/wi                                                                | zard_wmi_module -host "_addre | ess_" -names | pace "_namespac |  |
| Server plugin                      | Wizard WMI module  Get the result of an arithmetic operation using distinct fields in a WMI quer |                               |              |                 |  |
| Namespace<br>(Optional)            | _namespace_wmi_                                                                                  | Host                          | _address_    |                 |  |
| Password                           | _pass_wmi_                                                                                       | User                          | _user_wmi    | -               |  |
| Fields list                        | _field_wmi_1_,_field_wmi_2_                                                                      | WMI Class                     | _class_wmi   | _               |  |
| Operation                          | ((_f1f2_) * 100) / _f1_                                                                          | Query filter (Optional)       | DeviceID =   | '_DeviceID_'    |  |

The specific macros for the WMI wizard components that can be used in the plugin execution fields are

- \_*address*\_ : IP address used in the WMI wizard. This macro will not be replaced when the wizard is launched in a policy.
- \_namespace\_wmi\_ : Namespace used in the WMI wizard.
- \_*user\_wmi\_* : User used in the WMI wizard.
- \_pass\_wmi\_ : Password used in the WMI wizard.

The specified fields for WMI Wizard components are:

\* \*\*WMI class\*\*: It refers to the WMI class that will be used in the queries of the modules generated by the component. For example: //Win32\_LogicalDisk//.

It can be used in other fields from the same form through the macro \_class\_wmi\_.

```
Query key field ( _field_wmi_0_ )
```

It is the name of the key field that will be obtained in the WMI query used in the generated modules. Usually, WMI classes have a key field they always return in any query, whether indicated or not. That is the field that should be indicated here. For instance, the key field of class *Win32\_Processor* would be *DeviceID*.

the name of this field can be obtained in other form fields through the macro \_field\_wmi\_0\_, and the value the field has for the WMI query log can be obtained through a macro with the same field name ( \_FIELDNAME\_ ). These macros \_FIELDNAME\_ can be used, among others, in component Module name and Description fields, to generate names and descriptions dinamically. For instance, for field *DeviceID* the macro with value would be \_DeviceID\_.

```
Query extra fields \rightarrow _field_wmi_N_:
```

In these fields indicate the names of the additional fields that must be used in the WMI query used in the generated modules.

The names of these fields can be obtained in other form fields through the macros \_\_field\_wmi\_N\_, and the values that the fields for each WMI query log have can be obtained through macros with the same names as those of the fields (\_FIELDNAME\_). These macros \_FIELDNAME\_ can be used, among others, in Module name and Description component fields, to generate names and descriptions dinamically. For example for the field FreeSpace the macro with the value would be \_FreeSpace\_.

Query filters  $\rightarrow$  Scan

In this space the conditions for the WMI query launched in the scan are indicated, which will allow you to obtain one or more logs. E.g.: DriveType = 3.

In WMI wizard components, a different module is generated for each log returned by the WMI scan query. Based on the examples pruvided up to now, the scan query would obtain the free space of the disk units from the Windows computer:

SELECT DeviceID, FreeSpace FROM Win32\_LogicalDisk WHERE DriveType = 3

|   | _ |    | ~ |
|---|---|----|---|
| 4 | / | /4 | 9 |

| Scan Type                          | Dynamic 🖌         | Execution type | Plugin 🗸 |
|------------------------------------|-------------------|----------------|----------|
| WMI class                          | Win32_LogicalDisk |                |          |
| Query key<br>field (_field_wmi_0_) | DeviceID          |                |          |
| Query extra fields                 |                   |                |          |
| _field_wmi_1_                      | Size              |                |          |
| _field_wmi_2_                      | FreeSpace         |                |          |
| ⊕ m̄                               |                   |                |          |
| Query filters                      |                   |                |          |
| Scan                               | DriveType = 3     |                |          |

## **Component Groups**

In order to help sorting and classifying components, component groups have been created. Components are associated to groups when created.

In order to see the existing component groups, go to Resources  $\rightarrow$  Component groups:

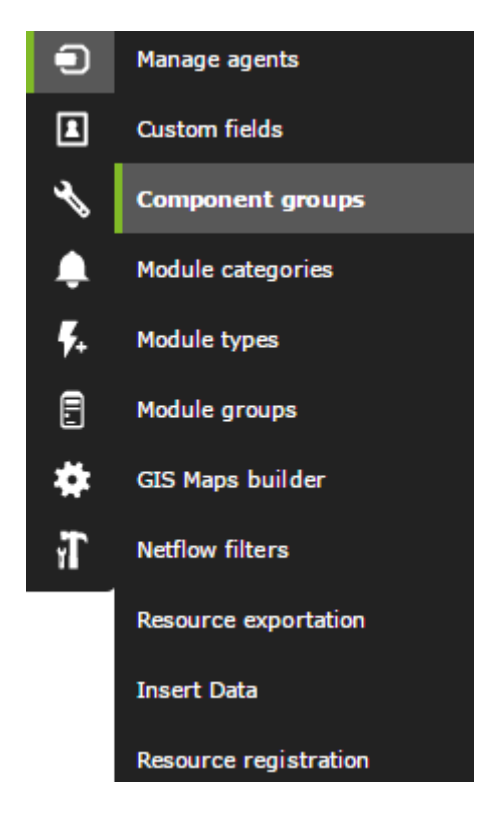

The already existing groups and their description is shown on screen:

#### MODULE MANAGEMENT » COMPONENT GROUP MANAGEMENT Name Action 亩 Network Management Cisco MIBs 亩 亩 Catalyst 2900 General group 亩 Power supply Ŵ Other 亩 Processes 亩 亩 Temperature sensors Storage 亩 Disk devices 亩 Memory ŵ 亩 CPU Citrix 亩 Create > Delete 🍵 Page generated on 2021-06-30 18:02:11

You may view the details on the groups by clicking on their name, delete them by clicking on the trash icon at the right side, on the Action column, or create new ones by clicking Create at the bottom. you may also select several of them by their respective selection checkbox and clicking Delete.

If you intend to create a new components group, click Create and fill out the form fields.

| MODULE MANAGE | MENT » COMPO | NENT GROUP MANAGE | MENT     | г        |
|---------------|--------------|-------------------|----------|----------|
| Name          | Parent       | None              | <u> </u> |          |
|               |              | None              | <b>^</b> | Create 🔦 |
|               |              | General group     |          |          |
|               |              | Cisco MIBs        |          |          |
|               |              | Catalyst 2900     |          |          |
|               |              | Operating Systems | -        |          |

Just provide a name for the group and determine whether it has a parent among the existing groups or not. Then click on Create once you are done.

Add as many new components to your newly created component group as you like.

Go back to Pandora FMS documentation index